# CSE 351 Section 1 – Number Bases and Working in C [Solutions]

Hi there and welcome to section! 😊

### Numerals

A *numeral* is a symbolic representation of a number. For the purposes of this class, we will define a numeral as a sequence of digits (symbols).

# **Number Bases**

If we have an *n*-digit numeral  $d_{n-1}d_{n-2} \dots d_0$  in base *b*, then the value of that numeral is  $\sum_{i=0}^{n-1} d_i b^i$ , which is just fancy notation to say that instead of a 10's or 100's place we have a *b*'s or  $b^2$ 's place.

The most common bases we will use in this class are 2, 10, and 16, which are called binary, decimal, and hexadecimal (or hex), respectively. In base b, each digit  $d_i$  can only be one of b fixed symbols (0-1 for binary, 0-9 for decimal, etc.).

The table on the right shows the equivalent numerals for the numbers 0 through 15 in these three major number bases. We differentiate between these bases by using the prefix '0b' for binary and '0x' for hexadecimal.

#### Exercises:

1. Complete the table below by converting the numbers into the other two common bases. You may leave the "Decimal" column unsimplified.

| Binary         | Decimal                                                   | Hexadecimal |  |  |
|----------------|-----------------------------------------------------------|-------------|--|--|
| 0b10010011     | $2^7 + 2^4 + 2^1 + 2^0 = 147$                             | 0x93        |  |  |
| 0b10110        | $1 \times 16^{1} + 6 \times 16^{0} = 22$                  | 0x16        |  |  |
| 0b11111        | 63                                                        | 0x3F        |  |  |
| 0b100100       | $2^5 + 2^2 = 36$                                          |             |  |  |
| 0b110000110000 | $12 \times 16^2 + 3 \times 16^1 = 3120$                   | 0xC30       |  |  |
| 0b0            | 0                                                         | 0x0         |  |  |
| 0b101110101101 | $11 \times 16^2 + 10 \times 16^1 + 13 \times 16^0 = 2989$ | 0xBAD       |  |  |
| 0b110110101    | 437                                                       | 0x1B5       |  |  |

| Binary | Decimal | Hex |
|--------|---------|-----|
| 0000   | 0       | 0   |
| 0001   | 1       | 1   |
| 0010   | 2       | 2   |
| 0011   | 3       | 3   |
| 0100   | 4       | 4   |
| 0101   | 5       | 5   |
| 0110   | 6       | 6   |
| 0111   | 7       | 7   |
| 1000   | 8       | 8   |
| 1001   | 9       | 9   |
| 1010   | 10      | Α   |
| 1011   | 11      | В   |
| 1100   | 12      | С   |
| 1101   | 13      | D   |
| 1110   | 14      | Е   |
| 1111   | 15      | F   |

# Setting Up Your System

You have four options for your working environment:

- 1) <u>CSE Labs</u>: Log in locally to one of the *Linux* machines in CSE 002, 003, or 006 (must have a CSE account)
- 2) <u>Remote access</u>: Log in remotely to attu.cs.washington.edu (CSE account)
- 3) <u>Install the CSE VM</u>: https://www.cs.washington.edu/lab/software/linuxhomevm
- 4) <u>Personal computer</u>: Must be running a Linux distribution (e.g. Ubuntu, Fedora, CentOS)

You will need the following tools for the rest of the course, so make sure you know how to access/use them (already installed on attu and the VM) and start to get familiar with them:

- Text Editor (personal preference)
  - Try many, pick one! Some tutorials can be found on the course website.
  - o <u>Command-line</u>: nano, vim, emacs
  - o <u>Graphical</u>: gedit, emacs
- GNU Compiler Collection (gcc)
  - o Example: gcc -Wall -g -std=c99 -o execName sourceCode.c
    - –W sets warnings
    - –g turns on debugging symbols
    - -std sets what version of C we are using
    - -o sets the name of the resulting executable
- GNU Project Debugger (gdb)
  - $\circ$   $\;$  Command-line debugger that we will use heavily later in the course

# Code Examples:

- 1) Download HelloWorld.c from the class webpage: \$ wget https://courses.cs.washington.edu/courses/cse351/20wi/sections/01/code/HelloWorld.c
- 2) Open the file in your favorite text editor and read the comments

| 3) | Compile the file to the executable hello: | \$<br>gc | сс  | -0  | hello | HelloWorld.c |
|----|-------------------------------------------|----------|-----|-----|-------|--------------|
| 4) | Run the program:                          | \$<br>./ | 'he | 110 | )     |              |

- 6) Read through the code in a text editor, then compile and run the program
- 7) Example usage: \$ ./calculator 4 5 +

# printf

Used to print to the console. Unfortunately, you can't concatenate String variables like you can in Java.

You provide a format string as the first argument, which includes placeholders to print out variables:

- %d for signed int, %u for unsigned int, %f for float, %s for "string", %x for hexadecimal, %p for pointer
- Examples:
  - o printf("I am %d years old", 20) prints "I am 20 years old"
  - o printf("My name is %s", "Alfian") prints "My name is Alfian"
  - o printf("%d in hex is %x", 2827, 2827) prints "2827 in hex is 0xb0b"